# Kia\_Rio\_2021

Copyright © <12.09.2022> by Smok All Rights Reserved.

# **Table of contents**

| Getting Started                               | 3 |
|-----------------------------------------------|---|
| System requirements                           | 3 |
| Kia Rio, Verna RH850 (R7F7014xx) Getting help | 3 |
| Kia Rio (uPD70F3524,70F3526) Getting help     | 4 |

## **Getting Started**

Kia Rio , Stonic 2021 with dashboard on MCU 70F3526 or R7F7014xx

#### **System requirements**

Kia Rio 2021... -Dashboard MCU RH850 (R7F7014xx) -Dashboard MCU uPD70F3526

Required : UHDS Interface Jtag Interface KA0002 activation (for read write KM) KA0015 activation (for prepare MCU) JG0025 activation (for prepare dashboard with RH850) JG0022 activation (for prepare dashboard with uPD70F3526)

### Kia Rio, Verna RH850 (R7F7014xx) Getting help

Steps for set new km:

1. Solder Jtag wires as on Pic.2 and press button prepare Flash

2. select option Rio (RH850) 2021... and connect UHDS as on Pic.3 power dash and set required KM

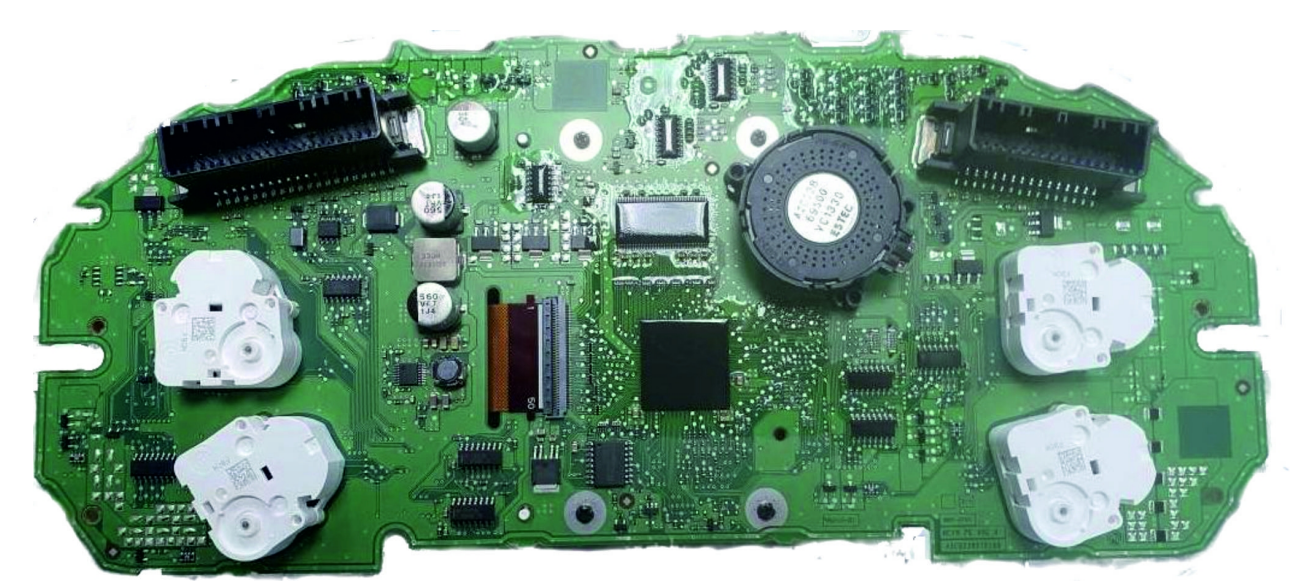

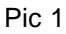

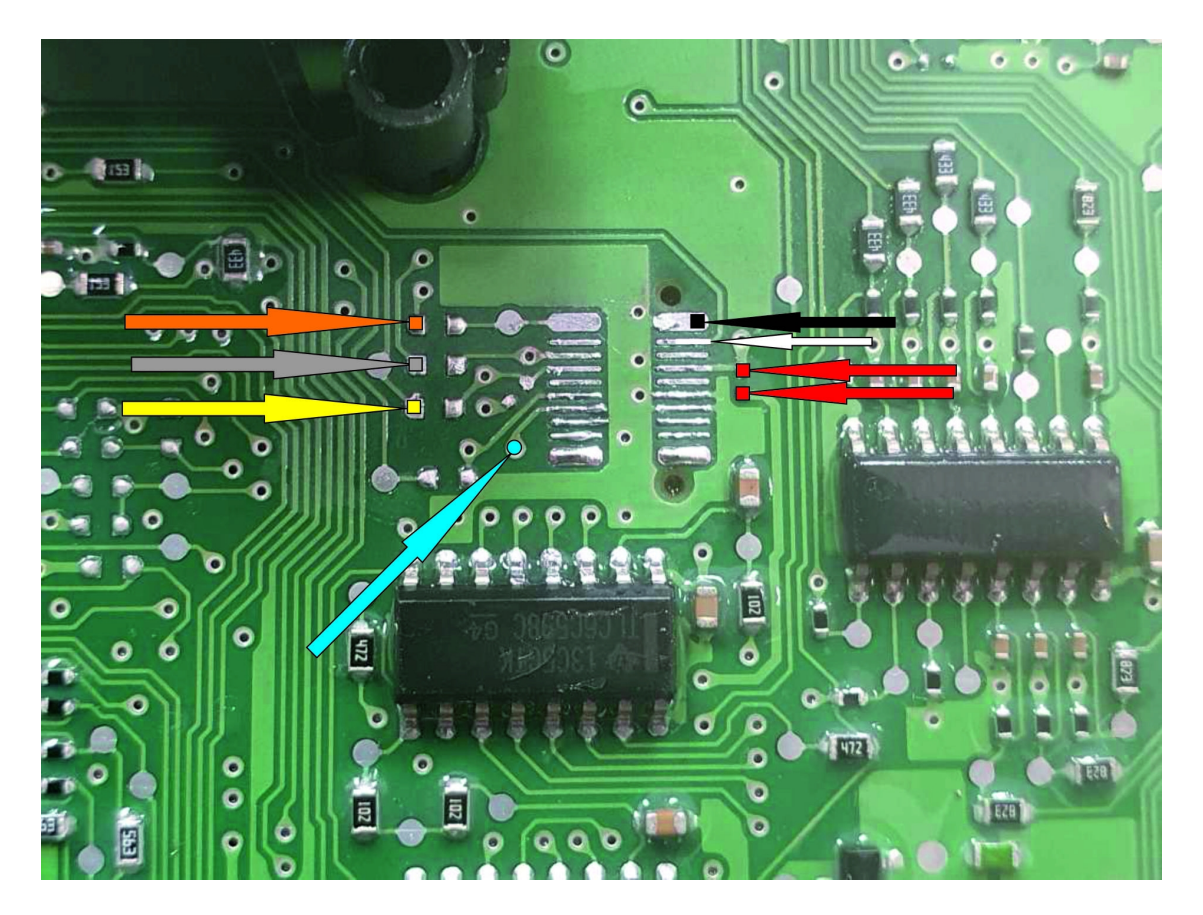

Pic 2

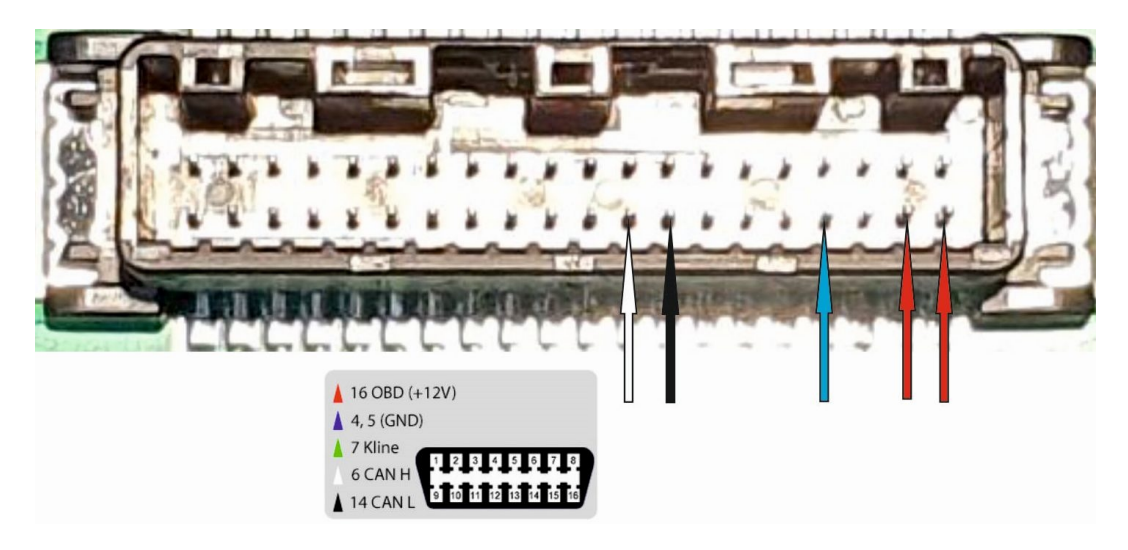

Pic 3

## Kia Rio (uPD70F3524,70F3526) Getting help

Steps for set new km:

1. Please check your MCU and select proper option "Rio NEC 70F3524 2021..." or "Rio NEC 70F3526 2021..."

2. Solder Jtag wires as on Pic.2 and press button prepare Flash

3. Connect UHDS as on Pic.3 power dash and set required KM by press button "Write KM"

PIC2:

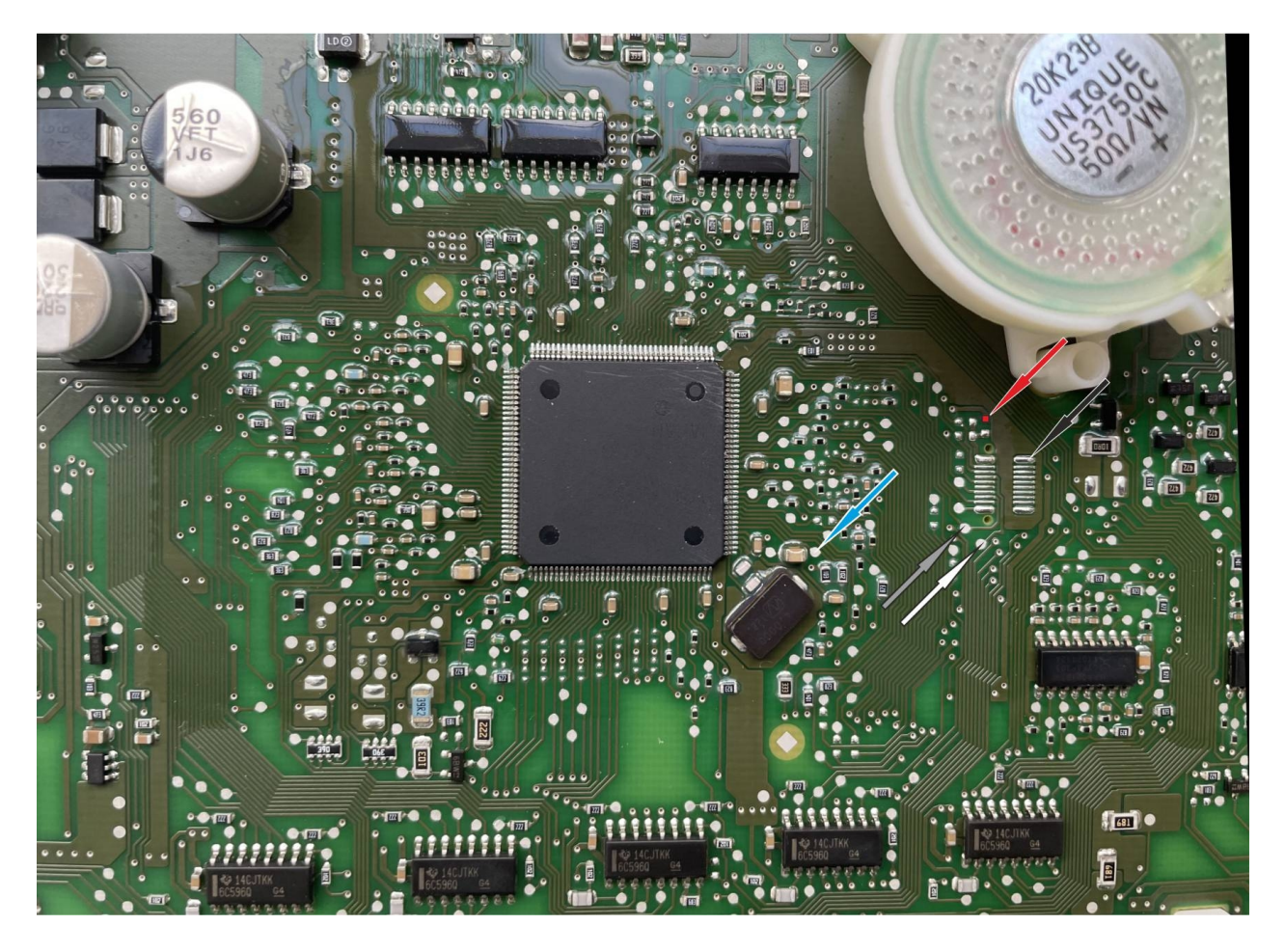

PIC3:

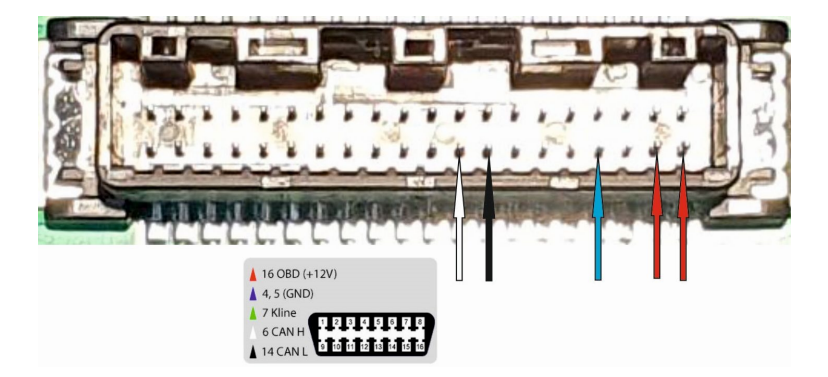